### メール設定ガイド Windows/Outlook2019

Outlook2019 使ったメールの設定方法をご案内します。

### [設定を編集する場合]

1.スタート画面またはデスクトップから「Outlook2019」を起動します。

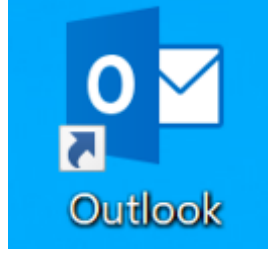

#### 2.左上の「ファイル」をクリックします。

| Ŧ           |                   |                                                    |       |                |
|-------------|-------------------|----------------------------------------------------|-------|----------------|
| ファイル        | ホーム               | 送受信                                                | フォルダー | 表示             |
| 新しい<br>メールア | ■<br>新しい<br>イテム ▼ | くしていていた。<br>やりーンアック<br>ひりーンアック<br>の<br>で、<br>迷惑メーリ |       | ー<br>アー<br>カイブ |
| 新規作         | 成                 |                                                    | 削除    |                |

#### 3.「アカウント設定」をクリックし、「プロファイルの管理」をクリックします。

|               | 受信トレイ Outlook                                                                                             |
|---------------|----------------------------------------------------------------------------------------------------|
| ¢             | アカウント情報                                                                                                   |
| 俞 情報          |                                                                                                    |
| 開く/エクスポート     | <ul> <li>POP/SMTP</li> <li>+ アカウントの追加</li> </ul>                                                          |
| 名前を付けて保<br>存  | アカウントの設定           アカウントの設定を変更、または追加の接続を設定します。           アカウント           iOS または Android 田の Outlook アプタン手 |
| 添付ファイルの保<br>存 |                                                                                                    |
| 印刷            | アカウント設定(A)<br>アカウントを追加または削除するか、既存の<br>接続設定を変更します。                                                         |
|               | パスワードを更新(U)<br>Outlook に保存されているアカウントのパ<br>スワードを更新します。                                                     |
|               | アカウント名と同期の設定(N)<br>アカウント名などの基本的なアカウントの設<br>定とフォルダーの同期の設定を更新します。                                           |
|               | サーバーの設定(S)<br>サーバー名、ポート、認証の設定など、ログ<br>オン情報を更新します。                                                         |
| Office アカウント  | <ul> <li>プロファイルの変更(P)</li> <li>Lage Microsoft Outlook を再起動して、別の</li> </ul>                                |
| フィードバック       | プロファイルを選択します。                                                                                             |
| オプション         | プロファイルを追加または削除するか、既存<br>のプロファイル設定を変更します。                                                                  |
| 終了            |                                                                                                    |

4.ユーザアカウント制御の画面が表示されたら「はい」をクリックします。

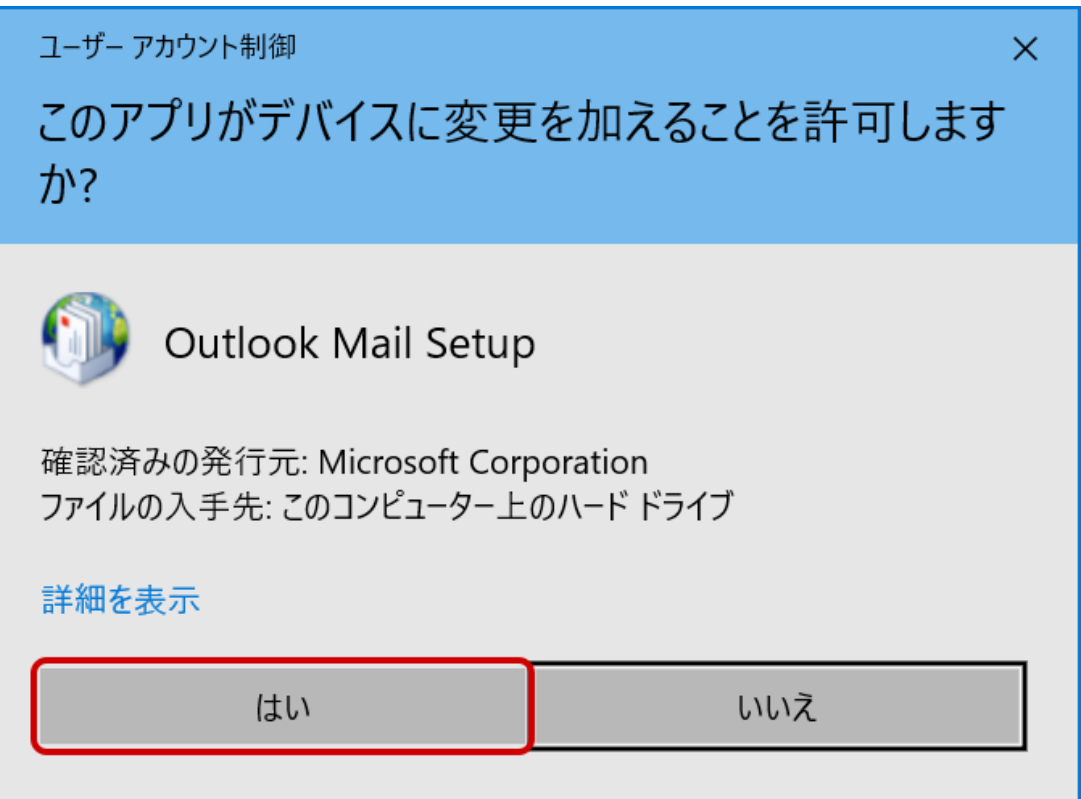

5.画面が切り替わったら「電子メールアカウント」をクリックします。

| メール設定 - Outlook                                                   | ×              |
|-------------------------------------------------------------------|----------------|
| 電子メール アカウント<br>電子メール アカウントとディレクトリを設定します。                          | 電子メール アカウント(E) |
| データファイル                                                           | データ ファイル(F)    |
| ・ 電子メール アカウントとデータ ファイルの複数のプロファイルを<br>設定します。通常は、1 つのプロファイルだけが必要です。 | プロファイルの表示(S)   |
|                                                                   | 閉じる(C)         |

6.「アカウント設定」画面が表示されます。設定を確認・変更したいメールアドレスを選択し、「変更(A)」をクリック します。

| アカウント設定                                                                                                    | ×              |
|----------------------------------------------------------------------------------------------------|----------------|
| 電子メール アカウント<br>アカウントを追加または削除できます。また、アカウントを選択してその設定を変更できます。                                                                         |                |
| メール<br>データファイル RSS フィード SharePoint リスト インターネット予定表 公開予定表 アドレス帳<br>分開発に表 アドレス帳<br>※修復(R) ※修復(R) ※ 酸復(R) ※ 酸度(A) ※ 酸定に設定(D) ※ 削除(M) * |                |
| 名前                                                                                                    |                |
| ◎wbsXXXXX@mail.wbs.ne.jp POP/SMTP (送信で使用する既定のアカウント)                                                                                |                |
|                                                                                                    |                |
| 選択したアカウントでは、新しいメッセージを次の場所に配信します:                                                                                                   |                |
| フォルダーの変更(F) ¥受信トレイ                                                                                                    |                |
| データファイル:                                                                                                    |                |
|                                                                                                    | 閉じる <b>(C)</b> |

7.ご契約内容確認書(登録完了のお知らせ)を見ながら、設定内容を確認してください。設定内容に誤りが ありましたら必要に応じて変更してください。「詳細設定(M)」をクリックします。

| アカウントの変更                                                                                                    |                                                                      | ×                                                                 |
|----------------------------------------------------------------------------------------------------|----------------------------------------------------------------------|-------------------------------------------------------------------|
| POP と IMAP のアカウント設定<br>お使いのアカウントのメール サーバーの                                                                        | 設定を入力してください。                                                         |                                                                   |
| <b>ユーザー情報</b><br>名前(Y):<br>電子メール アドレス(E):                                                                         | 東海花子                                                                 | <b>アカウント設定のテスト</b><br>アカウントをテストして、入力内容が正しいかどうかを確認することをお勧めしま<br>す。 |
| <b>サーバー情報</b><br>アカウントの種類(A):<br>受信メール サーバー(I):<br>送信メール サーバー (SMTP)(O):<br><b>メール サーバーへのログオン情報</b><br>アカウント名(U): | POP3<br>pops.wbs.ne.jp<br>smtps.wbs.ne.jp<br>wbsXXXXX@mail.wbs.ne.jp | アカウント設定のテスト(T)  ☑ [次へ] をクリックしたらアカウント設定を自動的にテストする(S)               |
| バスワード(P):<br>☑ パスワ<br>□ メール サーバーがセキュリティで保護<br>る場合には、チェック ボックスをオン                                                  | *******<br>ワードを保存する(R)<br>護されたパスワード認証 (SPA) に対応し<br>にしてください(Q)       | てい<br>詳細設定(M)                                                     |
|                                                                                                    |                                                                      | < 戻る(B) 次へ(N) > キャンセル ヘルプ                                         |
| ユーザ情報                                                                                                    |                                                                      |                                                                   |

| 名前        | 任意の名前       |
|-----------|-------------|
| 電子メールアドレス | ご登録のメールアドレス |

受信メール

| アカウントの種類                        | POP3            |  |
|---------------------------------|-----------------|--|
| <b>受信メールサーバー</b> pops.wbs.ne.jp |                 |  |
| 送信メールサーバー                       | smtps.wbs.ne.jp |  |

#### メールサーバーへのログオン情報

| アカウント名 | メールアドレス  |
|--------|----------|
| パスワード  | メールパスワード |

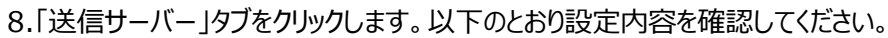

| インターネット電子メール設定            | ×              |  |
|---------------------------|----------------|--|
| 全般 送信サーバー 詳細設定            |                |  |
| ☑ 送信サーバー (SMTP) は認証が必要(O) |                |  |
| ● 受信メール サーバーと同じ設定を使用す     | ລ(U)           |  |
| ○次のアカウントとパスワードでログオンする(1   | _)             |  |
| アカウント名(N):                |                |  |
| パスワード(P):                 |                |  |
| ☑ パスワードを保存                | する(R)          |  |
| □ セキュリティで保護されたパスワード認      | 証 (SPA) に対応(Q) |  |
| ○ メールを送信する前に受信メール サーバー    | ーにログオンする(I)    |  |
|                           |                |  |
|                           |                |  |
|                           |                |  |
|                           |                |  |
|                           |                |  |
|                           |                |  |
|                           |                |  |
|                           |                |  |
|                           | OK キャンセル       |  |
|                           |                |  |
| 送信サーバー(SMTP)は認証が必要        | チェックする         |  |

受信メールサーバーと同じ設定を使用する

クリックして選択する

9.「詳細設定」タブをクリックします。以下のように設定されているか確認してください。設定されていない場合は、 以下を参考に修正してください。完了したら「OK」ボタンをクリックします。

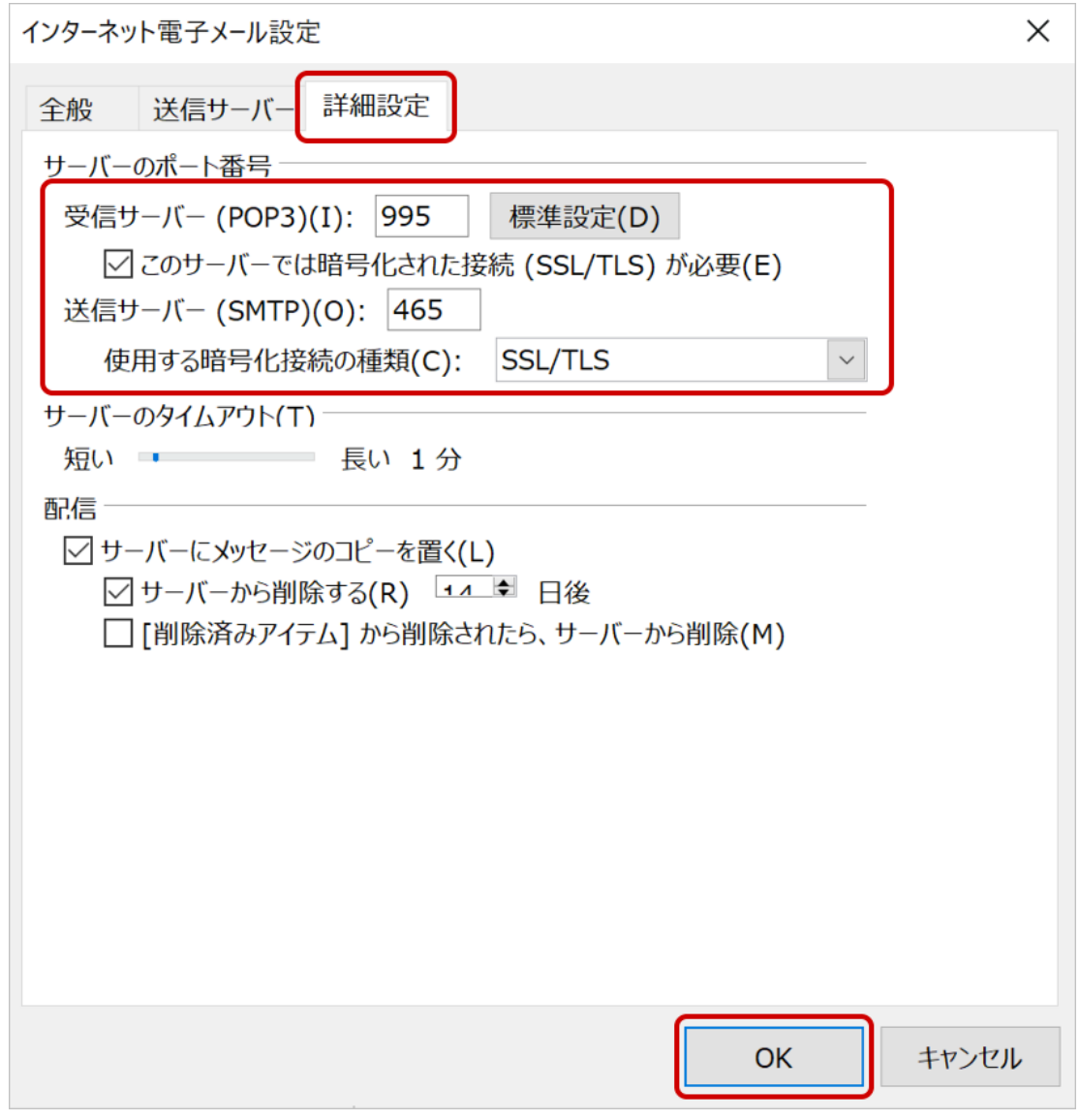

| 受信メールサーバー(POP3)              | 995     |
|------------------------------|---------|
| このサーバーでは暗号化された接続(SSL/TLS)が必要 | チェックする  |
| 送信サーバー(SMTP)                 | 465     |
| 使用する暗号化接続の種類                 | SSL/TLS |

#### 10.アカウント設定の画面に戻ります。「次へ」をクリックします。

| アカウントの変更                                                                                     |                                                             | ×                                                                                                    |
|----------------------------------------------------------------------------------------------|-------------------------------------------------------------|----------------------------------------------------------------------------------------------------|
| POP と IMAP のアカウント設定<br>お使いのアカウントのメール サーバーの                                                   | 設定を入力してください。                                                | к,                                                                                                    |
| <b>ユーザー情報</b><br>名前(Y):<br>電子メール アドレス(E):<br><b>サーバー情報</b><br>アカウントの種類(A):<br>受信メール サーバー(I): | 東海花子<br>wbsXXXXX@mail.wbs.ne.jp<br>POP3 v<br>pops.wbs.ne.jp | <ul> <li>アカウント設定のテスト</li> <li>アカウントをテストして、入力内容が正しいかどうかを確認することをお勧めします。</li> <li>アカウント設定のテスト(T)</li> <li>□ [次へ] をクリックしたらアカウント設定を自動的にテストする(S)</li> </ul> |
| 送信メール サーバー (SMTP)(O):<br><b>メール サーバーへのログオン情報</b>                                             | smtps.wbs.ne.jp                                             |                                                                                                    |
| アカウント名(U):<br>パスワード(P):                                                                      | wbsXXXXX@mail.wbs.ne.jp *******                             |                                                                                                    |
| ☑ パスワ                                                                                        | ードを保存する(R)                                                  |                                                                                                    |
| □ メール サーバーがセキュリティで保護<br>る場合には、チェック ボックスをオン                                                   | 隻されたパスワード認証 (SPA) に対応してい<br>にしてください(Q)                      | 詳細設定(M)                                                                                                    |
|                                                                                              |                                                             | < 戻る(B) 次へ(N) > キャンセル ヘルプ                                                                                                    |

## 11.「テスト アカウント設定」が開き、設定内容が正しいかどうかのチェックが行われます。各タスクの状況が「完了」 になったことを確認し、「閉じる」をクリックします。

| テスト アカウント設定                                             |                |                         |
|---------------------------------------------------------|----------------|-------------------------|
| すべてのテストが完了しました。[閉じる]をクリックして続行してください。                    |                | 中止(S)<br>閉じる <b>(C)</b> |
| 977 ID-                                                 |                |                         |
| タスク<br>✓受信メール サーバー (POP3) へのログオン<br>✓ テスト電子メール メッセージの送信 | 状況<br>完了<br>完了 |                         |

※状況が「失敗」の表示の場合、設定が正しく行われていません。各項目を確認・訂正し、再度テストを行ってく ださい。

#### 12.「すべて完了しました」と表示されたら、「完了」をクリックします。

| アカウントの変更                       | × |
|--------------------------------|---|
|                                |   |
| すべて完了しました                      |   |
| アカウントのセットアップに必要な情報がすべて入力されました。 |   |
|                                |   |
|                                |   |
|                                |   |
|                                |   |
|                                |   |
|                                |   |
|                                |   |
|                                |   |
| < 戻る(B) 完了 ヘルフ                 | Î |

#### 13.アカウント設定の画面に戻ります。「閉じる」をクリックします。

| アカウント設定                                      |                                  | ×              |
|----------------------------------------------|----------------------------------|----------------|
| <b>電子メール アカウント</b><br>アカウントを追加または削除できます。また、フ | アカウントを選択してその設定を変更できます。           |                |
| メール データファイル RSS フィード Shared                  | Point リスト インターネット予定表 公開予定表 アドレス帳 |                |
| ☞新規(N) № 修復(R) 營 変更(A)                       | 受 既定に設定(D) ※削除(M)      ●         |                |
| 名前                                           | 種類<br>POP/SMTP (洋信で使用する既定のアカウント) | _              |
|                                              |                                  |                |
|                                              |                                  |                |
|                                              |                                  |                |
|                                              |                                  |                |
|                                              |                                  |                |
|                                              |                                  |                |
|                                              |                                  |                |
|                                              |                                  |                |
|                                              |                                  |                |
|                                              | Ē                                |                |
|                                              |                                  | 閉じる <b>(C)</b> |

# 14.左上の「送受信」タブをクリックし、「すべてのフォルダーを送受信」をクリックすることでメールが受信されるかどうか確認します。

|                                                                                                    |                                                               |                       | 受信トレイ -                                    |                       | - Outl    |
|----------------------------------------------------------------------------------------------------|---------------------------------------------------------------|-----------------------|--------------------------------------------|-----------------------|-----------|
| ファイル ホーム 送受信 フォル                                                                                                    | /ダー 表示 へい                                                     | ルプ ノートン 💡 🖗           | 可をしますか                                     |                       |           |
| 「「」」     「」」     「」」     「」」     「」」     「」」     「」」     「」」     「」」     「」」     「」」     「」」     「」」     「」」     「」」     「」」     「」」     「」」     「」」     「」」     「」     」     「」     」     「」     」     「」     」     「」     」     「」     」     「」     」     「」     」     「」     」     「」     」     「」     」     「」     」     「」     」 | <ul> <li>進捗度の すべて</li> <li>表示 取り消し</li> <li>ダウンロード</li> </ul> |                       | ド用にマーク ・<br>ド用のマークを解除 ・<br>ヘッダーの処理 ・<br>、- | オフライン<br>作業<br>ユーザー設? | Ē         |
|                                                                                                    |                                                               |                       |                                            |                       |           |
| ▷お気に入り                                                                                                    | <<br>現在                                                       | Eのメールボックスの検索          | ▶ 現在のメールオ                                  | デックス 🔻                | 🖓 返信 🖓 全員 |
| A feedball, given inclusing                                                                                                    | ਰੁ                                                            | べて未読                  | 日付~                                        | Ŷ                     | MO        |
| 受信トレイ 8                                                                                                    |                                                               | ·日                    |                                            |                       | Micro     |
| 送信済みアイテム                                                                                                    |                                                               | consoly cashed        |                                            |                       |           |
| 削除済みアイテム                                                                                                    |                                                               | STATE STREET, SALE    | 10. LAN                                    |                       | この電子メーノ   |
| スレッド アクション設定                                                                                                    |                                                               | 101-1-00-00-0         |                                            |                       | 動送信された    |
| 送信トレイ                                                                                                    |                                                               | and wither the        |                                            |                       |           |
| 迷惑メール                                                                                                    |                                                               | a province and        |                                            |                       |           |
| 検索フォルダー                                                                                                    |                                                               |                       |                                            |                       |           |
|                                                                                                    |                                                               | and the second second |                                            |                       |           |

以上で設定は完了となります。